Pic.1

| Courses | Enrol | Iment |
|---------|-------|-------|
|---------|-------|-------|

1. Click on Registration and Enrolment under Student Pic.1.

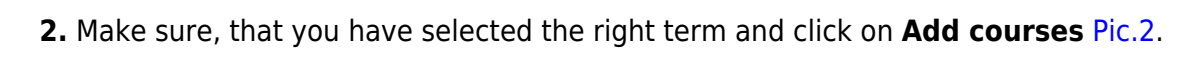

| Pic.2                                      |                                                                                                    |                                                           |
|--------------------------------------------|----------------------------------------------------------------------------------------------------|-----------------------------------------------------------|
| () Warning: Are you sure you have selected | l the right term (in the upper-right part of the page)? Currently you can                          | not register or enrol in courses at any of the faculties. |
| Today Wed 24/5/2023                        |                                                                                                    |                                                           |
| OPF                                        | L Enrolment 12/9/2023 - 24/9/2023                                                                  | د Changes 25/9/2023 - 1/10/2023                           |
| Display the dates of other faculties 🗸     |                                                                                                    | O Current term                                            |
|                                            | Vou have no registered or enrolled courses in this term.<br><b>Example 1</b><br><b>Add courses</b> |                                                           |
| Course registration/enrollment guide       |                                                                                                    |                                                           |

## **3.** This will open a guide for picking up the courses for the selected term Pic.3.

Pic.3

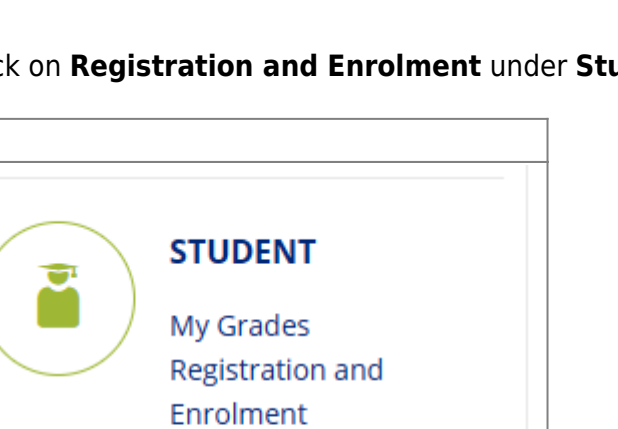

E-learning

| Course Catalogue                                                                               | Templates                | Courses to repeat | Courses enrolled in most                     |
|------------------------------------------------------------------------------------------------|--------------------------|-------------------|----------------------------------------------|
|                                                                                                |                          |                   |                                              |
| Find course                                                                                    | Q                        |                   | Course Catalogue guide                       |
| <ul> <li>Faculties</li> <li>School of Business X</li> <li>Administration in Karvina</li> </ul> | l am a teacher of        | Not yet completed | Starred                                      |
| Advanced options                                                                               |                          |                   | <ul> <li>Link to selected filters</li> </ul> |
| umber of courses found 279                                                                     |                          |                   |                                              |
| CVABACCT Business Culture in                                                                   | Tourism (Winter 2023)    |                   | •                                            |
| CVABAICOK Intercultural Com                                                                    | munication (Winter 2023) |                   | ÷                                            |
| -                                                                                              |                          |                   |                                              |

**4.** Switch to **Templates** panel and the colored textbox **I would like to view my required monitoring templates** Pic.4. Here you'll see the template set up for your study. Click on it.

|                                                                                                    |                                                                                 | Courses to repeat                       | Courses enrolled in most  |
|----------------------------------------------------------------------------------------------------|---------------------------------------------------------------------------------|-----------------------------------------|---------------------------|
| I would like to view my red                                                                                                    | quired monitoring templates                                                     |                                         |                           |
| Required templates of my stud                                                                                                    | lies                                                                            |                                         |                           |
| – OPF:KŠ/Navazující magistersk<br>2021/prezenční forma studia                                                                                                    | ié studium/program Ekonomika a manag<br>- od ak. roku 2022/2023 - EMFUp - N/P - | gement, specializace Finance, úče<br>22 | tnictví a daně NMg. verze |
| select faculty                                                                                                    |                                                                                 |                                         |                           |
| OPF – School of Business Administr                                                                                                    | ration in Karvina 🔹                                                             |                                         |                           |
|                                                                                                    |                                                                                 |                                         |                           |
| Obchodně podnikat                                                                                                    | elská fakulta v Karviné                                                         |                                         |                           |
|                                                                                                    |                                                                                 |                                         |                           |
| lumber of courses/pre-requisites per                                                                                                    | sessary to complete/meet                                                        |                                         |                           |
| Number of courses/pre-requisites ner                                                                                                    | cessary to complete/meet                                                        |                                         |                           |
| Number of courses/pre-requisites ner<br>courses/pre-requisites: all                                                                                                    | cessary to complete/meet                                                        |                                         |                           |
| Number of courses/pre-requisites ner<br>courses/pre-requisites: all<br>Kontrolní šablony into all 5 cours<br>Akreditační šablony                                                         | cessary to complete/meet<br>es/pre-requisites                                   |                                         |                           |
| Number of courses/pre-requisites ner<br>courses/pre-requisites: all<br>Kontrolní šablony into all 5 cours<br>Akreditační šablony<br>Šablony archivní                                     | cessary to complete/meet<br>es/pre-requisites                                   |                                         |                           |
| Aumber of courses/pre-requisites ner<br>courses/pre-requisites: all<br>Kontrolní šablony into all 5 cours<br>Akreditační šablony<br>Šablony archivní<br>Testovací šablony both courses/c | es/pre-requisites                                                               |                                         |                           |

**5.** This will open a list of obligatory and mandatory-elective courses, intended for your study programme Pic.5. Now you can pick the course by clicking on the blue symbol + +, adding it to

your list (symbol will change to white check mark in green background ). Alternatively, it is possible to use the symbol \* \*, that will put the course to favorite and prep them for bulk enrollment. Chosen courses have the symbol \* marked yellow \*. A green thumbs up \* marks already finished courses, a red thumbs down \* marks the failed courses (these can also be found under **Courses to repeat**). All courses ready for enrollment will be marked by a blue paper and pen symbol \*.

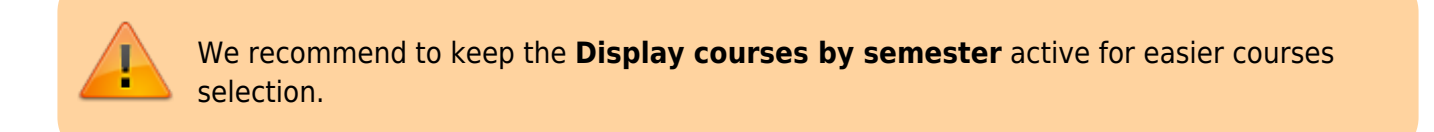

| Obchodně podnikatelská fakulta v Karvir<br>specializace Finance, účetnictví a daně N                                                           | né > Kontrolní šablony > Navazující magisterské studium ><br>Mg. verze 2021                                     | program Ekonomika a management,                                         |
|----------------------------------------------------------------------------------------------------|----------------------------------------------------------------------------------------------------|-------------------------------------------------------------------------|
| Display courses by semester<br>prezenční forma studia                                                                                          | ■ - od ak. roku 2022/2023 - EMFL                                                                                | Jp - N/P - 22                                                           |
| Number of courses/pre-requisites necessa<br>courses/pre-requisites: all<br>Za volitelné předměty nutno splnit min.<br>1 <sup>ST</sup> SEMESTER | <b>ary to complete/meet</b><br>13 kreditů volbou předmětů z jiných studijních programů.                         |                                                                         |
| PEMNPSTM★<br>Strategic Management<br>OPF / CZE / zk / 4 kr. / P                                                                                | <pre>PEMNPMAE★ Managerial Economics OPF / CZE / zk / 6 kr. / P +</pre>                                          | INMNPSTZ ★<br>Statistical Data Processing<br>OPF / CZE / zk / 5 kr. / P |
| FIUNPNUS <b>*</b><br>Accounting of Business<br>Companies<br>OPF / CZE / zk / 5 kr. / PV                                                        | FIUNPNMS★         International Accounting and Accounting         Standards         OPF / CZE / zk / 5 kr. / PV | EVSNPMIB★ Microeconomics OPF / CZE / zk / 6 kr. / P  +                  |
|                                                                                                    | CVANPCE1 <b>*</b><br>Cambridge English Exam C1 Advanced:<br>Preparation 1<br>OPF / ENG / z / 5 kr. / V          |                                                                         |

**6.** If you chose the enrollment through the favorite (\*), switch to the tab **Course Catalogue** and click on **Starred**. List of marked courses will be displayed. After selecting them, click on **Add selected course** to pick them for enrollment Pic.6.

2024/07/30 04:29

| Course Catalogue                                                                                                    | Templates                                                              | Courses to repeat | Courses enrolled in most |          |
|----------------------------------------------------------------------------------------------------|------------------------------------------------------------------------|-------------------|--------------------------|----------|
| Courses in the selection 8                                                                                                    |                                                                        | A                 | Add selected course 👄    | ×        |
| Find course                                                                                                    | Q                                                                      |                   | Course Catalogue g       | guide    |
| <ul> <li>▼ School of Business Administration in Karvina</li> </ul>                                                                 | l am a teacher of                                                      | Not yet completed | Starred                  |          |
| Advanced options                                                                                                    |                                                                        |                   |                          | ilters   |
|                                                                                                    | Budgeting (Winter 2023)<br>g (Winter 2023)                             |                   | *                        | <b>Å</b> |
| FIUNPNRF Financial and Banking I                                                                                                   | Risk Management (Winter 2023)                                          |                   | *                        | à        |
| FIUNPNUS Accounting of Business                                                                                                    | s Companies (Winter 2023)                                              |                   | *                        | â        |
| FIUNPOCP Business Valuation (Wi                                                                                                    | nter 2023)                                                             |                   | *                        | à        |
|                                                                                                    |                                                                        |                   |                          |          |
| FIUNPSDR Tax Administration and                                                                                                    | Tax Proceedings (Winter 2023)                                          |                   | *                        | -        |
| FIUNPSDR Tax Administration and     OPFNPSDP Master Thesis Seminar                                                                 | l Tax Proceedings (Winter 2023)<br>r (Winter 2023)                     |                   | *                        | â        |
| <ul> <li>FIUNPSDR Tax Administration and</li> <li>OPFNPSDP Master Thesis Seminar</li> <li>PEMNPSTM Strategic Management</li> </ul> | d Tax Proceedings (Winter 2023)<br>r (Winter 2023)<br>nt (Winter 2023) |                   | *<br>*<br>*              | ÷        |

**7.** The tab **Course Catalogue** is also used to search the elective courses with the use of the codes from this **list**.

8. Enrollment will be finished by clicking on **Try to register or enroll in courses** Pic.7.

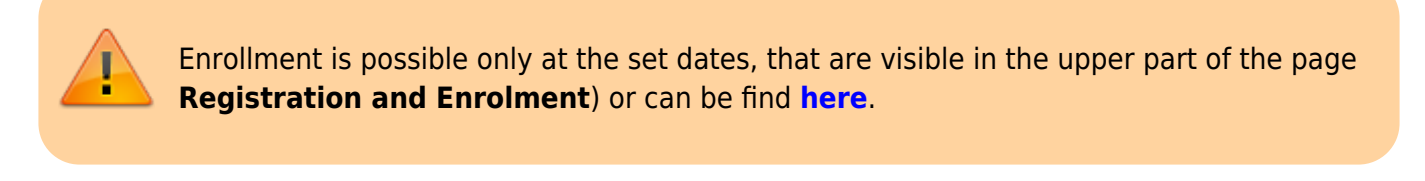

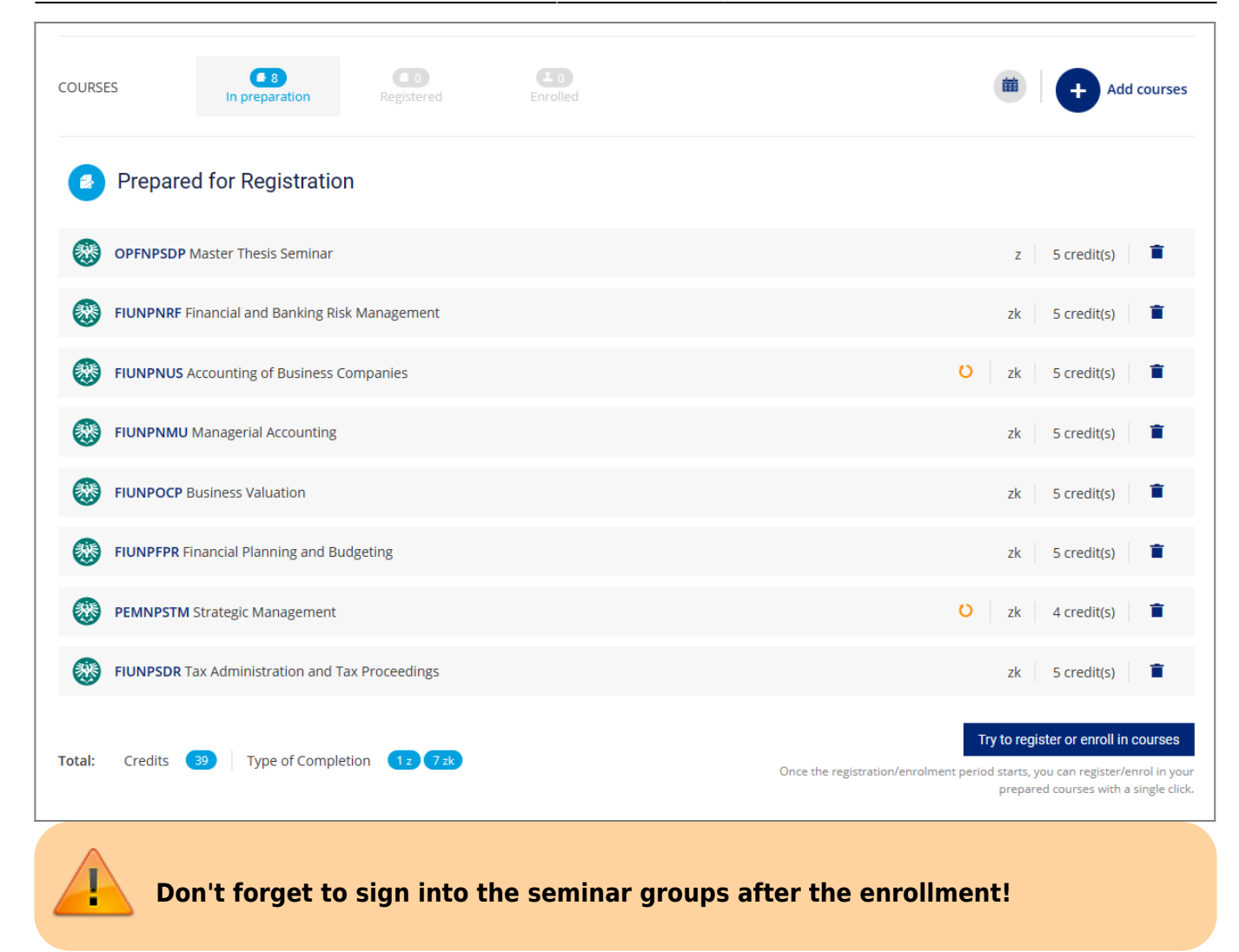

## From: https://uit.opf.slu.cz/ - Ústav informačních technologií

Permanent link: https://uit.opf.slu.cz/zapis\_predmetu\_en?rev=1685602482

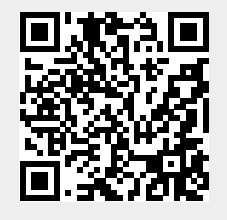

Last update: 2023/06/01 06:54